# Регистрация и внесение сведений абитуриентом в личном кабинете

При прохождении по размещенной ссылке абитуриент запустить 1С:Колледж и попадет в следующее окно:

| 🔶 🔶 Личный                   | кабинет абит        | /риента               |                        | 1    |
|------------------------------|---------------------|-----------------------|------------------------|------|
|                              |                     |                       |                        | ?    |
| Если вы уже зарегистрировали | ись, введите указан | ную при регистрации э | лектронную почту и пар | ооль |
|                              |                     |                       |                        |      |
| Эпектрон                     | ная почта:          |                       |                        |      |
| Эпектрон<br>Пароль:          | ная почта:          |                       |                        |      |

Рисунок 9. Окно входа в личный кабинет абитуриента

Если он уже зарегистрировался, то он вводит электронную почту (она выступает в качестве логина), пароль от личного кабинета и нажимает кнопку «Войти». Если всё введено правильно, то он заходит в свой личный кабинет.

Если он регистрировался, но забыл пароль от личного кабинета, то если при настройке личного кабинета абитуриента включена возможность «Работы с электронной почтой», у него будет видима кнопка «Забыл пароль». При нажатии на кнопку на электронную почту будет выслал пароль.

| Электронная по           | чта* proba@test.ru                                              |
|--------------------------|-----------------------------------------------------------------|
| Абитуриент               |                                                                 |
| Фамилия*:                | Чацкий                                                          |
| Имя*.                    | Борис                                                           |
| Отчество:                | Егорович                                                        |
| Дата рождени             | я <sup>т</sup> :                                                |
| ароль*                   |                                                                 |
| одтверждение             | naponя*                                                         |
| Норма<br><u>Лиценз</u> и | тивные документы<br>ия <u>Свидетельство о регистрации</u> Устав |
| Я ознак                  | омился с документами.                                           |

Если абитуриент не регистрировался, то он может это сделать, нажав на кнопку «Регистрация».

Рисунок 10. Окно регистрации в личном кабинете абитуриента

Абитуриент вводит свою электронную почту, Фамилию, Имя, Отчество и дату рождения.

Если абитуриент моложе 16-ти лет, то на форме становятся видимыми поля для заполнения данных законного представителя абитуриента.

В этом случае необходимо выбрать из списка «Тип законного представителя», указать «Степень родства», заполнить фамилию, имя, отчество и дату рождения законного представителя.

Далее необходимо придумать и указать пароль для доступа в личный кабинет абитуриента и повторить его в отдельном поле для исключения ошибок.

Ниже в окне будут показаны ссылки на нормативные документы, с которыми Вам необходимо предварительно ознакомить абитуриента. Как задать нужные ссылки описано выше в разделе «Настройка личного кабинета абитуриента».

Абитуриент (законный представитель) переходит по ссылкам, читает документы и затем устанавливает флаг «Я ознакомился с документами».

| $+ \rightarrow$            | Личный кабинет абитуриента                                    |  |
|----------------------------|---------------------------------------------------------------|--|
|                            |                                                               |  |
| Электронная почта          | a*: proba@test.ru                                             |  |
| Абитуриент                 |                                                               |  |
| Фамилия*:                  | Чацкий                                                        |  |
| Имя*:                      | Борис                                                         |  |
| Отчество:                  | Егорович                                                      |  |
| Дата рождения*             | 20.05.2008                                                    |  |
| Законный пред              | ставитель                                                     |  |
| Тип*:                      |                                                               |  |
| Степень родства            | a*: [*                                                        |  |
| Фамилия*;                  |                                                               |  |
| Имя":                      |                                                               |  |
| Отчество:                  |                                                               |  |
| Дата рождения*             |                                                               |  |
| Пароль*                    |                                                               |  |
| Подтверждение па           | ароля*:                                                       |  |
| Нормати<br><u>Лицензия</u> | вные документы<br>Свидетепьство о регистрации Устав           |  |
| Я ознаком                  | ился с документами: 📃                                         |  |
| Я согласен                 | н на обработку персональных данных 📄 Согласие об обработке ПД |  |
|                            |                                                               |  |
|                            | зарегистрироваться Выход                                      |  |

Рисунок 11. Окно регистрации абитуриента и законного представителя

Также абитуриент может перейти по ссылке «Согласие об обработке ПД», если вариант работы с согласием «при регистрации» выбран в настройках. Будет открыта печатная форма согласия.

Если он согласен, то необходимо выставить флаг «Я согласен на обработку персональных данных» Если всё правильно заполнено и установлены оба флага, то кнопка «Зарегистрироваться» станет доступной. При нажатии будет создан личный кабинет абитуриента и абитуриент войдет в него.

| h ← →                | Личный кабинет абитуриента                                         | ê :                              |
|----------------------|--------------------------------------------------------------------|----------------------------------|
| Сменить пароль       |                                                                    |                                  |
| равствуйте! Заполнит | э страницу личными данными, после окончания заполнения нажмите "Вс | ё верно", будет показана следуюц |
| ичные данные         |                                                                    |                                  |
| Основные             |                                                                    |                                  |
|                      |                                                                    |                                  |
| 🖌 Всё верно          |                                                                    |                                  |
| Accuraci Houraă      |                                                                    |                                  |
| Фамилия. Чацкии      |                                                                    |                                  |
| Имя: Борис           |                                                                    |                                  |
| Отчество: Егорович   |                                                                    |                                  |
| Загрузить фото       |                                                                    |                                  |
| Дата рождения: 20.0  | 15.2008 🛗 Место рождения.                                          |                                  |
| Пол:                 |                                                                    | T                                |
| Образование:         | <Пустое значение>                                                  | T                                |
| Гражданство:         |                                                                    | T                                |
| Льгота:              |                                                                    | <b>▼</b> [□]                     |
| Требуется общежити   | 2:                                                                 |                                  |
|                      |                                                                    |                                  |

#### Рисунок 12. Окно личного кабинета абитуриента при первом входе

При первом входе в личный кабинет абитуриента программа не показывает сразу все страницы личного кабинета со всеми данными, а предлагает последовательно заполнять данные, начиная со вкладки «Основные» и нажимать после заполнения кнопку «Всё верно», для перехода к следующей странице.

На странице «Семья» в табличной части может быть уже заполненная строка, если при регистрации был указан законный представитель.

| Основные     | Документы       |                                                                |  |  |  |
|--------------|-----------------|----------------------------------------------------------------|--|--|--|
|              |                 |                                                                |  |  |  |
| 🖌 Всё в      | ерно            |                                                                |  |  |  |
| Фамилия:     | Чацкий          |                                                                |  |  |  |
| Имя: Борис   |                 |                                                                |  |  |  |
| Отчество:    | Егорович        |                                                                |  |  |  |
| Загрузить (  | рото            |                                                                |  |  |  |
| Дата рожде   | эния: 20.05.200 | 18 🛗 Место рождения: Кумертау                                  |  |  |  |
| Пол:         |                 | Мужской                                                        |  |  |  |
| Образование: |                 | Основное общее образование 🔹                                   |  |  |  |
| Гражданств   | 30:             | Гражданин Российской Федерации                                 |  |  |  |
| Льгота:      |                 | Военнослужащие, проходящие военную службу по контракту (за 🔹 🗗 |  |  |  |
| Требуется (  | общежитие:      |                                                                |  |  |  |
|              |                 |                                                                |  |  |  |

## Рисунок 13. Заполненные сведения на вкладке «Основные» страницы «Личные данные»

| n + +             | Личный кабинет                     | абитуриента *                                      | ê I                     |
|-------------------|------------------------------------|----------------------------------------------------|-------------------------|
| Сменить парол     | 5                                  |                                                    |                         |
| равствуйте! Запог | —<br>ните страницу личными даннымі | и, после окончания заполнения нажмите "Всё верно", | будет показана следующ. |
| ичные данные      |                                    |                                                    |                         |
| Основина Лок      | MOUTLI                             |                                                    |                         |
| Основные док      | MERIDI                             |                                                    |                         |
|                   |                                    |                                                    |                         |
| 🖋 Все верно       |                                    |                                                    |                         |
| СНИЛС: 456-46     | 5-456-45                           | UHH: 545445446565                                  |                         |
| Документ удо      | стоверяющий личность               |                                                    |                         |
| Вид документа:    | Паспорт гражданина Российско       | ой Федерации 👻 🗗                                   |                         |
| Серия: 5036       |                                    | Номер: 545555                                      |                         |
| Кем выдан:        | ОВД РУВД                           |                                                    |                         |
| Дата выдачи:      | 12.05.2018 💼 Код подра             | здепения: 234                                      |                         |
| 2.000000.0000.0   |                                    |                                                    |                         |
| SEIDVENTE CREH DI | ломента удостоверяющего пичн       | HOUTE                                              |                         |
| медицинская       | страховка                          | LL. DADEOAE                                        |                         |
| Серия медицин     | ского пописа. 23424                | Nº 3425345                                         |                         |
| Dete puis out p   | писа: 12.03.2008 💼 Ст              | раховаталь:                                        | - LP                    |

Рисунок 14. Заполненные сведения на вкладке «Документы» страницы «Личные данные»

| + +                  | Личный кабинет абитуриента *                                                           | C                | I    |
|----------------------|----------------------------------------------------------------------------------------|------------------|------|
| Сменить паролы       |                                                                                        |                  |      |
| равствуйте! Запол    | —<br>ите страницу личными данными, после окончания заполнения нажмите "Всё верно", буд | ет показана сле; | дующ |
| ичные данные         |                                                                                        |                  |      |
| Основные Док         | менты Адреса, телефоны                                                                 |                  |      |
|                      |                                                                                        |                  |      |
| 🖋 Всё верно          |                                                                                        |                  |      |
| Адрес для            |                                                                                        | = -              |      |
| информирования       |                                                                                        |                  |      |
| Телефон              | +7 (917) 32423455                                                                      |                  |      |
| Email                | 84                                                                                     |                  |      |
| Другое.              |                                                                                        |                  |      |
| 2<br>тепефон:        |                                                                                        |                  |      |
| Адрес по<br>прописке | 453302, Башкортостан Респ, Кумертау г, Вишневая ул, дом № 3, квартира 1                | = *              |      |
| Адрес<br>проживания: |                                                                                        | = •              |      |
| Адрес за             |                                                                                        | = •              |      |

# Рисунок 15. Заполненные сведения на вкладке «Адреса, телефоны» страницы «Личные данные»

|            | 🔶 → Личнь                | ый кабинет аб      | итуриента *             |                           | Ĉ                              | I    |
|------------|--------------------------|--------------------|-------------------------|---------------------------|--------------------------------|------|
| Сме        | нить паропь              |                    |                         |                           |                                |      |
| равств'    |                          | ичными данными, по | сле окончания заполнени | ия нажмите "Все верно", ( | Будет показана спедующая стран | ница |
| ичные      | данные                   |                    |                         |                           |                                |      |
| Основ      | зные Локументы Алрег     | са тепефоны Сем    | 468                     |                           |                                |      |
|            |                          |                    |                         |                           |                                |      |
| . A r      |                          |                    |                         |                           |                                |      |
| <b>V</b> E | Зсе верно                |                    |                         |                           |                                |      |
| Семеі      | йное положение: Не замуж | ем/ не женат       |                         | •                         |                                |      |
| Доб        | бавить 👔 🦊               |                    |                         |                           | Еще                            | e -  |
| Ν          | Степень родства          | Место работы       | Рабочий телефон         | СНИЛС                     | Тип законного представителя    |      |
|            | ФИО                      | Должность          | Мобильный телефон       | Гражданство               | Документ удостоверяющий по     | ло   |
|            | Дата рождения            |                    | Электронная почта       | Страна гражданства        |                                |      |
| 1          | Отец                     |                    |                         |                           | Родитель                       |      |
|            | Чацкий Егор Михайлович   | 1                  |                         |                           |                                |      |
|            | 06.07.1975               |                    | proba@test.ru           |                           |                                |      |
|            |                          |                    |                         |                           |                                |      |
|            |                          |                    |                         |                           |                                |      |
|            |                          |                    |                         |                           |                                |      |
|            |                          |                    |                         |                           |                                |      |

Рисунок 16.Заполненные сведения на вкладке «Семья» страницы «Личные данные»

|                                                                                                    |                            | уриента *                                                                          |                   | Ċ           | 2 1     |
|----------------------------------------------------------------------------------------------------|----------------------------|------------------------------------------------------------------------------------|-------------------|-------------|---------|
| Сменить пароль                                                                                                    |                            |                                                                                    |                   |             |         |
| равствуйте! Заполните страницу личными данны                                                                                                    | ии, после                  | е окончания заполнения нажмите "Все вер                                            | но" будет показан | а следующая | страниц |
| ичные данные                                                                                                    |                            |                                                                                    |                   |             |         |
| Основные Документы Адреса телефоны                                                                                                    | Семья                      | 1 Образование                                                                      |                   |             |         |
| Всё верно<br>Я окончил обучение в образовательной организ<br>в городе (селе):<br>с отпичием (медалью):<br>и получил документ об образовании вида:<br>серия: 23 | ации. С<br>гі<br>А.<br>Na: | редняя школа №3<br>Кумертау<br>]<br>ттестат об основном общем образовании<br>23456 | дата документа:   | •           | fft.    |
| Нажмите для загочаки скана документа о получе                                                                                                    | нном об                    | разовании                                                                          |                   | L.L.        |         |
| Изүчаемый язык.                                                                                                    | A                          | нглийский язык                                                                     |                   | • 4         |         |

Рисунок 17. Заполненные сведения на вкладке «Образование» страницы «Личные данные»

Если абитуриент указал «Льготу» на закладке «Основные», то на странице «Дополнительные сведения» может появиться табличная часть со списком документов для подтверждения льготы (если такой список задан для этой льготы в справочнике «Льготы»).

Абитуриент может приложить эти документы, а также любые другие, нажимая на ссылку «Нажмите для загрузки файла». Загружаемые файлы будут добавляться в таблицу ниже. Если какой-то файл нужно удалить. То можно кликнуть дважды на нём в таблице.

|                                               | _             |                            |            |                     |                 |                        |
|-----------------------------------------------|---------------|----------------------------|------------|---------------------|-----------------|------------------------|
| 🖌 Всё вер                                     | HO            |                            |            |                     |                 |                        |
| Дополнителы                                   | ные сведения  | я)                         |            |                     |                 |                        |
| Ещё я КМС г                                   | ю воллейбол   | у и хорошо рисую           |            |                     |                 |                        |
|                                               |               |                            |            |                     |                 |                        |
| Пля полтв                                     | ерждения      |                            | пожить     | спелующие л         | окументы:       |                        |
| N                                             | Документ      | ·                          |            | estern to advice to | , and more than | Нужна заверенная колия |
|                                               | Военный       | билет                      |            |                     |                 | ~                      |
|                                               |               |                            |            |                     |                 |                        |
|                                               |               |                            |            |                     |                 |                        |
|                                               |               |                            |            |                     |                 |                        |
| . 1.                                          |               |                            |            |                     |                 |                        |
| Чажмите лгя                                   | заползки фај  | <u>йпа</u> Для удаления фа | йла, кликн | ите на нём в таб    | ицө             |                        |
| Нажмите лга<br>Файл                           | запължи фай   | <u>йла</u> Для удаления фа | йпа, кликн | ите на нём в табі   | ицө             |                        |
| <del>Наиомите лля</del><br>Файл<br>programmer | запжаки фај   | <u>йпа</u> Для удаления фа | йпа, кликч | ите на нём в таб    | ицэ             |                        |
| Нажмите для<br>Файл<br>programmer<br>пжель    | заполаки фай  | <u>йпа</u> Для удаления фа | йпа, кликн | ите на нём в табі   | ице             |                        |
| Накимите лоя<br>Файл<br>programmer<br>ожель   | заполаки drai | <u>йла</u> Для удаления фа | йла, кликч | ите на нём в таб    | ице             |                        |
| Накомите лоя<br>Файл<br>programmer<br>гжель   | затички фай   | <u>йла</u> Для удаления фа | йла, кликн | ите на нём в табі   | ицө             |                        |
| Накамите для<br>Файл<br>programmer<br>гжель   | загоджи drai  | <u>йла</u> Для удаления фа | йла, кликн | ите на нём в табі   | ицө             |                        |
| Нахолите для<br>Файп<br>programmer<br>гжель   | заголаки фай  | <u>йпа</u> Для удаления фа | йла, кликн | ите на нём в табі   | ицә             |                        |

Рисунок 18. Заполненные сведения на вкладке «Дополнительные сведения» страницы «Личные данные»

Также на страницах «Документы» и «Образование» абитуриенту предлагается прикрепить файлы со сканами документов удостоверяющего личность и о полученном образовании соответственно.

При нажатии на ссылку ему будет предложено выбрать файл. После загрузки файла ссылка «Нажмите для загрузки скана...» заменится на имя файла, а рядом появится ссылка с командой «Удалить». При ошибочной загрузке абитуриент может удалить файл и заново его загрузить.

| Основные     | Документы     | Адреса, телефоны     | Семья     | Образование                         |                 |            |  |
|--------------|---------------|----------------------|-----------|-------------------------------------|-----------------|------------|--|
| 🖌 Всё ве     | рно           |                      |           |                                     |                 |            |  |
| Я окончил об | бучение в обр | азовательной организ | ации. Сре | дная школа №3                       |                 |            |  |
| в городе (се | ле):          |                      | r Ky      | мертау                              |                 |            |  |
| с отличием ( | медалью):     |                      |           |                                     |                 |            |  |
| и получил до | жумент об обр | азовании вида:       | ATT       | естат об основном общем образовании |                 |            |  |
| серия: 23    |               |                      | N⊵: 23    | 456                                 | дата документа: | 01.06.2020 |  |
| Загружен ск  | ан документа  | об образовании diplo | m-tehniku | ima-kolledzha                       | <u>Yn</u>       | алить      |  |
| Изучаемый :  | язык          |                      | Анг       | пийский язык                        |                 | • <u>0</u> |  |

Рисунок 19. На странице загружен файл

Если в настройках включено использование «воинского учета» и абитуриент на вкладке «Основные» установил флаг «Состою на воинском учете», то с вкладки «Дополнительные сведения», он перейдет на вкладку «Воинский учет», в противном случае будет сразу переход к странице «Заявления».

| <b>↑</b>     | -> J           | Іичный кабинет       | абиту       | риента *         |                               |                    | e        | 1    | 5  |
|--------------|----------------|----------------------|-------------|------------------|-------------------------------|--------------------|----------|------|----|
| 🖥 Сменить п  | ароль          |                      |             |                  |                               |                    |          |      |    |
| равствуйте!  | Заполните стр  | аницу личными данныя | ии, после о | экончания заполі | нения нажмите "Все верно", бу | дет показана следу | ощая стр | аниь | Įa |
| Тичные данны | lē             |                      |             |                  |                               |                    |          |      |    |
| Основные     | Документы      | Адреса, тепефоны     | Семья       | Образование      | Дополнительные сведения       | Воинский учет      |          |      |    |
|              |                |                      |             |                  |                               |                    |          |      |    |
| 🖌 Bcé se     | оно            |                      |             |                  |                               |                    |          |      |    |
| Вид воинске  | ого документа. | b I                  | • При       | писное свидетел  | ьство 🔘 Воинский билет        |                    |          |      |    |
| Nº: 675      |                |                      |             |                  | Серия: А                      |                    |          |      |    |
|              |                |                      | -           |                  |                               |                    |          |      |    |

Рисунок 20. Заполненные сведения на вкладке «Воинский учет» страницы «Личные данные»

Затем абитуриент переходит на страницу «Заявления», где с помощью кнопки «Добавить» он может выбрать программы обучения, на которые хочет подать заявления.

| Зыбрать | Программа обучения                           | Вид бюдж | Целевое направ | План | Подано |
|---------|----------------------------------------------|----------|----------------|------|--------|
|         | Компьютерные сети (очно, базовый уровень) на | Регионал |                | 25   | 3      |
| 7       | КСК очно базовый уровень на базе 9           | Регионал |                | 10   | 3      |

#### Рисунок 21. Форма подбора программ обучения для подачи заявлений

Статус заявлений устанавливается в «Получено». После проверки и принятия модератором статус будет изменен на «Подано» и у абитуриента появится возможность отзывать заявлений и менять их приоритет.

| Добавить  | ↑ ↓ 🗸 Всё верно                       |                     | Ещ       |  |  |  |  |  |
|-----------|---------------------------------------|---------------------|----------|--|--|--|--|--|
| Приоритет | Программа обучения                    | Целевое направление | Статус   |  |  |  |  |  |
|           | Финансирование                        |                     |          |  |  |  |  |  |
|           | Вид бюджета                           |                     |          |  |  |  |  |  |
| 1         | Компьютерные сети (очно, базовый уров | Получено            |          |  |  |  |  |  |
|           | Бюджетное финансирование              |                     |          |  |  |  |  |  |
|           | Региональный                          |                     |          |  |  |  |  |  |
| 2         | КСК очно базовый уровень на базе 9    |                     | Получено |  |  |  |  |  |
|           | Бюджетное финансирование              |                     |          |  |  |  |  |  |
|           | Региональный                          |                     |          |  |  |  |  |  |
|           |                                       |                     |          |  |  |  |  |  |

Рисунок 22. Заполненная страница «Заявления»

Выбранные программы обучения влияют на состав профильных дисциплин и подаваемых документов, поэтому изменение списка заявлений автоматически приводит к необходимости модерирования профильных дисциплин и поданных документов.

Если включено использование профильных дисциплин, то абитуриент перейдет на страницу «Профильные дисциплины», где ему нужно проставить по ним оценки, если не включено, то сразу же на страницу «Подача документов».

| Пичные данные   | Заявления Профильные дисциплины |        |
|-----------------|---------------------------------|--------|
| 🖋 Всё верно     |                                 |        |
| Добавить        | † +                             | Еще -  |
| Дисциплина      |                                 | Оценка |
| Метропогия и ма | териаловедение                  | 4      |
| Астрономия      |                                 | 5      |
| История         |                                 |        |
|                 |                                 |        |

#### Рисунок 23. Страница «Профильные дисциплины»

На странице «Подача документов» абитуриент видит сформированный индивидуально для него список необходимых документов (помимо сканов документа удостоверяющего личность и документа об образовании, которые он должен был прирепить ранее.

При клике на строку таблицы открывается окно выбора файла, если по этому документу файл ещё не загружался или предлагается файл удалить, если он уже заружен.

| Личные данные  | Заявления  | Профильные дисциплины | Подача документов          |  |  |
|----------------|------------|-----------------------|----------------------------|--|--|
|                |            |                       |                            |  |  |
| Документ для п | оступления |                       | Файл                       |  |  |
| Место регистра | ации       |                       | diplom-tehnikuma-kolledzha |  |  |
|                |            |                       |                            |  |  |
|                |            |                       |                            |  |  |

### Рисунок 24. Страница «Подача документов»

Также в командной панели появляется кнопка «Отправить модератору», которую абитуриент нажимает после того, как приложит все документы.

| <b>↑</b> ← →      | Лич           | ный кабинет абиту           | риента                     |                     | S             | 1      | ×      |
|-------------------|---------------|-----------------------------|----------------------------|---------------------|---------------|--------|--------|
| Отправить моде    | ратору        | Сменить пароль              |                            |                     |               |        |        |
| Здравствуйте! Зап | олните страни | цу личными данными, после о | окончания заполнения       | нажмите "Всё верно" | ", будет пока | зана ( | сле, " |
| Личные данные     | Заявления     | Профильные дисциплины       | Подача документов          |                     |               |        |        |
|                   |               |                             |                            |                     |               |        |        |
| Документ для п    | оступления    |                             | Файл                       |                     |               |        |        |
| Место регистра    | ации          |                             | diplom-tehnikuma-kolledzha |                     |               |        |        |
|                   |               |                             |                            |                     |               |        |        |
|                   |               |                             |                            |                     |               |        |        |

Кроме того, в командной панели присутствует кнопка «Сменить пароль», с помощью которой абитуриент может поменять пароль от личного кабинета.

# Исправление данных абитуриентом

При входе в личный документ после модерации абитуриент видит в заголовках принятых страниц значок «галочка», кроме того эти страницы окрашиваются в светло-желтый цвет и становятся недоступными для редактирования.

| Основные и Документы Адреса, телеф. Семья и Образование и Дополнительны. Воинский учет и<br>Фамилия Чациий<br>Имя Борис<br>Отчество: Егорович<br>Заптилить фото<br>Дата рождения 20.05.2008 Место рождения Мертах. | модератора | -               |                  |                     |              | 1ичные данные Заявления 🗸 Профильные дисциплины |                  |               |  |  |
|----------------------------------------------------------------------------------------------------|------------|-----------------|------------------|---------------------|--------------|-------------------------------------------------|------------------|---------------|--|--|
| Фамилия     Чацкий       Имя     Борис       Отчество:     Егорович       Заголодить фото     Дата рождения     20 5:2008       Место рождения     20 5:2008     Место рождения                                    |            | Воинскии учет 🖌 | Дополнительны    | Образование 🖌       | Семья 🖌      | Адреса, телеф.                                  | Документы        | Основные 🖌    |  |  |
| Имя Борис<br>Отчество: Егорович<br>Загрилить фото<br>Дата рождения 20.05.2008 Место рождения Мимертем<br>Пол. Мужской                                                                                              |            |                 |                  |                     |              |                                                 | џсий             | Фамилия: Чаг  |  |  |
| Отчество: Егорович Заглучанть фото Дата рождения: 20.05.2008 Место рождения Мимертам Пол. Мужской                                                                                                    |            |                 |                  |                     |              |                                                 | DHC              | Имя Бор       |  |  |
| Заголантн фото<br>Дата рождения: 20.05.2008 Место рождения Митерта),<br>Пол. Мужской                                                                                                    |            |                 |                  |                     |              |                                                 | рович            | Отчество: Его |  |  |
| Дата рождения: 20.05.2008 Место рождения<br>Пол. Мужской                                                                                                    |            |                 | -                |                     |              |                                                 | 2                | Заголяить фот |  |  |
| Пол. Мужской                                                                                                    |            |                 |                  | тау                 | ения Кумерт  | Место рожд                                      | 20 05 2008       | Дата рождения |  |  |
|                                                                                                    |            |                 |                  |                     | Мужской      |                                                 |                  |               |  |  |
| Образование: Основное общее образование                                                                                                    |            |                 |                  |                     | бразование   | сновное общее об                                | 0                | Образование:  |  |  |
| Гражданство. Гражданин Российской Федерации                                                                                                    |            |                 |                  | ии                  | кой Федераци | ажданин Российс                                 | Гр               | Гражданство.  |  |  |
| Пыгота: Военнослужащие, проходящие военную службу по контракту (за ис) 🗗                                                                                                    |            |                 | нтракту (за ис 🖉 | оенную службу па ко | роходящие во | реннослужащие, п                                | В                | Пыгота:       |  |  |
| Требуется общежитие                                                                                                    |            |                 |                  |                     |              |                                                 | ежитие:          | Требуется общ |  |  |
| Состоко на воинском учете: Ту                                                                                                    |            |                 |                  |                     |              |                                                 | нском учете: 197 | Состою на вои |  |  |
|                                                                                                    |            |                 |                  |                     |              |                                                 |                  |               |  |  |
|                                                                                                    |            |                 |                  |                     |              |                                                 |                  |               |  |  |

#### Рисунок 30. Окно личного кабинета абитуриента после проведенной модерации

Абитуриент просматривает страницы, не помеченные галочкой.

Справа он видит замечания модератора к данным этой страницы.

Абитуриент устраняет замечания на всех непринятых страницах и снова нажимает кнопку «Отправить модератору».

| Отправить моде | ратору         | Сменить парс  | ль             |                  |               |                 |                             |
|----------------|----------------|---------------|----------------|------------------|---------------|-----------------|-----------------------------|
| Личные данные  | Заявления •    | Профильны     | ые дисциплины  | Подача документо | E             |                 | Замечания                   |
| Основные 🖌     | Документы      | Адреса, тепеф | Семья 🗸        | Образование 🖌    | Дополнительны | Воинский учет 🖌 | Нет скана                   |
| Внесите сведе  | ния о ваших до | кументах      |                |                  |               |                 | удостоверяющего<br>пичность |
| 🖋 Всё верно    | 2              |               |                |                  |               |                 |                             |
| СНИЛС: 456-4   | 165-456 45     |               |                | UHH 5464576      | 345765        |                 |                             |
| Документ уд    | цостоверяю     | щий личност   | ъ              |                  |               |                 |                             |
| Вид документ   | га: Паспорт гр | ажданина Росс | ийской Федерац | ым               | * [2          |                 |                             |
| Серия 5036     |                |               |                | Номер. 545555    |               |                 |                             |
| Кем выдан:     | ОВД РУВД       | S             |                |                  |               |                 |                             |
| Дата выдачи    | 12.05.2018     | 箇 Код по      | одразделения   | 234              |               |                 |                             |
| Запоузить скан | документа уд   | остоверяющего | личность       |                  |               |                 |                             |
| Медицинска     | я страховка    | 1             |                |                  |               |                 |                             |
| Серия медиц    | инского полиса | a: 23424      | Ne: 342        | 5345             |               |                 |                             |
|                |                |               |                |                  |               |                 |                             |

Рисунок 31. Замечания модератора

Также на странице «Заявления» у него есть возможность добавить заявления, отозвать заявления или изменить приоритет заявлений с помощью кнопок «Стрелка вверх» и «Стрелка вниз».

| Оправить моде | ратору                                                                    |                   |        |                         |
|---------------|---------------------------------------------------------------------------|-------------------|--------|-------------------------|
| Личные данные | Заявления 🖌 Профильные дисциплины                                         | Подача документов |        | Замечания<br>модератора |
| Добавить      | 🛊 🦺 🗶 Отозвать                                                            |                   | Еще -  |                         |
| Приоритет     | Программа обучения. Целев<br>Финансирование                               | юе направление    | Статус |                         |
|               | Вид бюджета                                                               |                   |        |                         |
| 4             | Компьютерные сети (очно, базо.<br>Бюджетное финансирование                |                   | Подано |                         |
|               | Региональный                                                              |                   |        |                         |
| 2             | КСК очно базовый уровень на б<br>Бюджетное финансирование<br>Региональный |                   | Подано |                         |

Рисунок 32. Страница «Заявления»

Модератор видит отправленную «Анкету» в списке «Модерация анкет абитуриента» и снова проводит модерацию. Взаимодействие повторяется, пока анкета не будет принята.